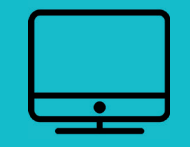

## **CRÉER SON ASSOCIATION**

www.lespontsdece.fr

mon compte

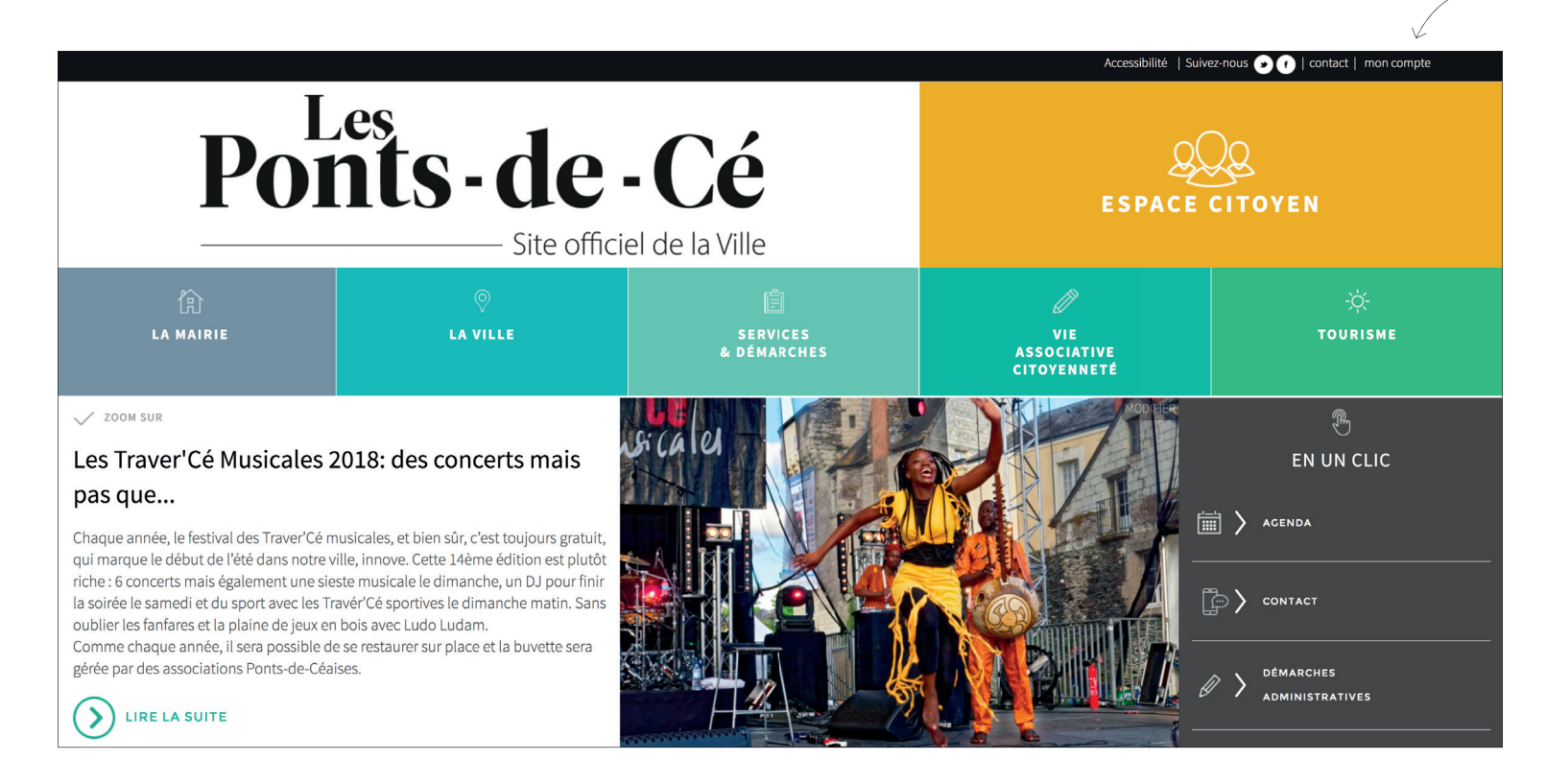

- 1. Rendez-vous sur www.lespontsdece.fr
- 2. Je clique sur mon compte en haut à droite de l'écran

|                                       |                                             |                          | Accessibilité   Suivez-nous 🕑 🕧   contact   mon compte |               |                        |                                   |                 |
|---------------------------------------|---------------------------------------------|--------------------------|--------------------------------------------------------|---------------|------------------------|-----------------------------------|-----------------|
| Ponts-c                               | <b>le - Cé</b><br>Site officiel de la Ville | QQ.<br>ESPACE<br>CITOYEN | 企<br>La mairie                                         | ©<br>La Ville | ERVICES<br>& démarches | VIE<br>ASSOCIATIVE<br>CITOYENNETÉ | -☆-<br>tourisme |
| ACCUEIL » MON COMPTE » CONNEXION      |                                             |                          |                                                        |               |                        | 0<br>7                            | i<br>ا          |
| CONNECT                               | EZ-VOUS                                     |                          |                                                        |               |                        | EN U                              | N CLIC          |
|                                       |                                             |                          |                                                        |               |                        | agenda                            |                 |
| Nom d'utilisateur ou e-mail           |                                             |                          |                                                        | cliquez       | ici                    |                                   |                 |
| Mot de passe                          | [                                           |                          |                                                        |               |                        |                                   |                 |
|                                       | JE ME CONNECTE                              |                          | CREER                                                  | VOTRE COM     | PTE                    | Démarches<br>administra           | TIVES           |
| Vous avez oublié votre mot de passe ? | Cliquez - ici                               |                          |                                                        |               |                        |                                   | ESALLES         |
|                                       |                                             |                          |                                                        |               |                        | Pôle de créa                      | ATION           |
|                                       |                                             |                          |                                                        |               |                        |                                   |                 |

1. Cliquez sur créer votre compte

|                                                                                                 |                                |                          |                |               | Accessibilité   Suivez-nous 💿 🕧   contact   mon compte |                                   |                 |  |  |
|-------------------------------------------------------------------------------------------------|--------------------------------|--------------------------|----------------|---------------|--------------------------------------------------------|-----------------------------------|-----------------|--|--|
| Ponts - d                                                                                       | e - Cé<br>officiel de la Ville | QQ2<br>ESPACE<br>CITOYEN | 合<br>La mairie | ©<br>LA VILLE | ERVICES<br>& DÉMARCHES                                 | VIE<br>ASSOCIATIVE<br>CITOVENNETÉ | -祌-<br>TOURISME |  |  |
| ACCUEIL » MON COMPTE » CONNEXION                                                                |                                |                          |                |               |                                                        | 9<br>7                            | l<br>By         |  |  |
| Créez un compte                                                                                 |                                |                          |                |               |                                                        | EN UI                             |                 |  |  |
| Veuillez remplir le formulaire                                                                  |                                |                          |                |               |                                                        | 📺 🔪 agenda                        |                 |  |  |
| Nom d'utilisateur<br>Doit uniquement contenir des lettres,<br>chiffres ou caractères "_" et "-" |                                |                          |                |               |                                                        | CONTACT                           |                 |  |  |
| E-mail                                                                                          |                                |                          |                |               |                                                        |                                   |                 |  |  |
| Vous avez pris conaissance de <u>nos informa</u><br>personnelles                                | tions concernant la gestion de | es données               |                |               |                                                        | démarches     administra          | TIVES           |  |  |
| Le mot de passe vous sera transmis par E-mail.                                                  |                                |                          |                |               |                                                        |                                   | E SALLES        |  |  |
|                                                                                                 |                                |                          |                |               |                                                        | Pôle de crêa                      | .TION           |  |  |
|                                                                                                 |                                |                          |                |               |                                                        | ≫ Saignade                        |                 |  |  |

- 1. Remplir le formulaire :
- Saisissez votre nom d'utilisateur
- Saisissez votre e-mail
- 2. Cliquez sur «Enregistrer»
- 3. Un e-mail vous ai transmis

| Culat Dilla das Dante da CAI Vatra idantifiant et vatra mat de nassa                                  |                       |                |           |
|----------------------------------------------------------------------------------------------------|-----------------------|----------------|-----------|
| Sujet [Ville des Ponts de Ce] votre identifiant et votre mot de passe                                 |                       |                |           |
| Pour<br>Identifiant : Lucile                                                                          |                       | /              | .1        |
| Pour configurer votre mot de passe, rendez-vous à l'adresse suiv                                      | vante : 🗸             | /              | ciiquez   |
| <pre><https: wn-login.php?action="rp&amp;kev=4002pamf&lt;/pre" www.lespontsdece.fr=""></https:></pre> | heuse 921 un TC       | B&login-       | iucile>   |
|                                                                                                    | II WADOZ UWATU        | Du tou III-    |           |
|                                                                                                    | //wabbz.twx.rc        | bartogin-      | and a co- |
|                                                                                                    | II Wabbz (WXTC        | batogin        |           |
|                                                                                                    | n wabaz twx re        | <u>batogin</u> |           |
|                                                                                                    | <u>n waboz twx re</u> | <u>batogin</u> |           |
|                                                                                                    | /1 WdD02 LWA TC       | <u>Datogin</u> |           |
|                                                                                                    | /1 WdD02 LWA TC       | Latogar        |           |

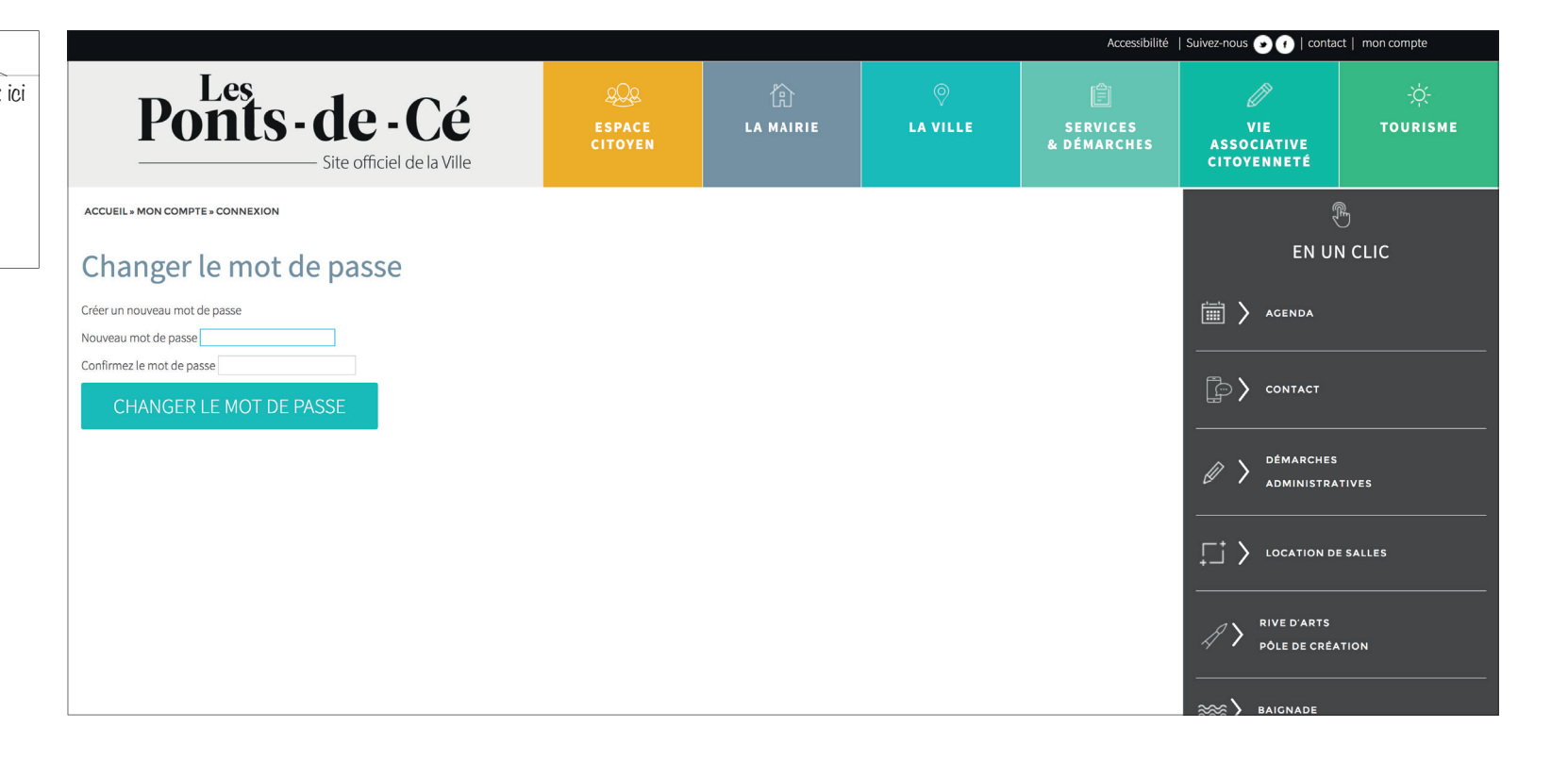

Saisissez un mot de passe puis le confirmer en le saisissant à nouveau

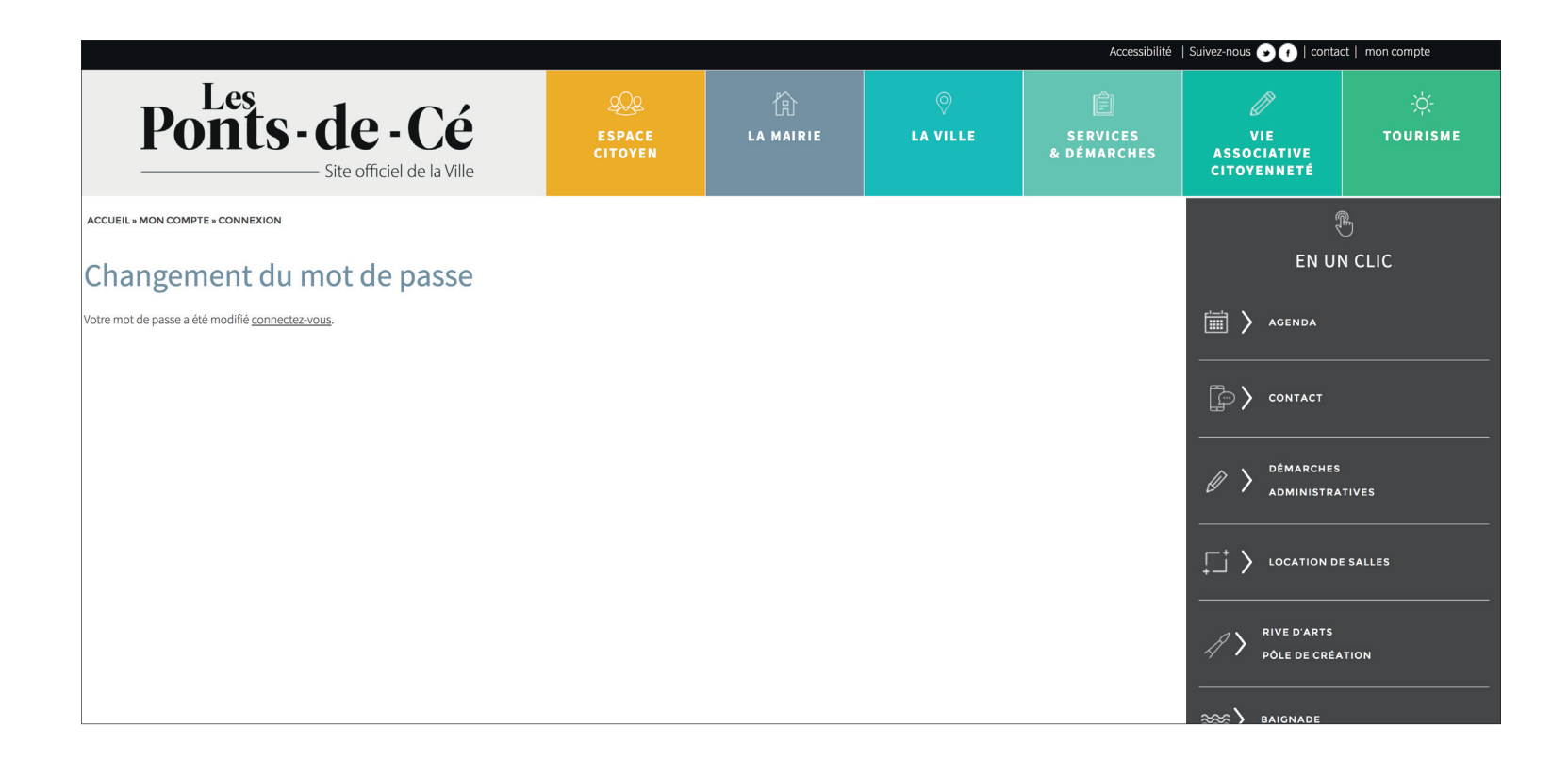

| Bienvenue dans votre esp                     | pace.                   |                           | EN UN CLIC                              |
|----------------------------------------------|-------------------------|---------------------------|-----------------------------------------|
|                                              |                         |                           | E AGENDA                                |
| MES ÉVÉNEMENTS                               | AJOUTER UN EVENEMENT    | MODIFIER MON COMPTE       |                                         |
|                                              |                         | MODIFIER MON E-MAIL       |                                         |
|                                              | $\frown$                | email                     |                                         |
| cliquez                                      | ici 🔍                   |                           |                                         |
| // MES ASSOCIATIONS                          | AJOUTER UNE ASSOCIATION | ENREGISTRER               |                                         |
|                                              |                         |                           | $\downarrow_{+}^{+}$ location de salles |
| <ul> <li>TEST LUCILE : EN ATTENTE</li> </ul> | EDITER                  | Motifie passe actuel      |                                         |
| TEST LUCILE : EN ATTENTE                     | EDITER                  |                           | PÔLE DE CRÉATION                        |
|                                              |                         | Nouveau mot de passe      | ·                                       |
| Mes commerces, Artisanats et services        | AJOUTER UNE ENTREPRISE  | Confirmer le mot de passe | ₩ BAIGNADE                              |
|                                              |                         |                           | CÉ L'ÉTÉ                                |
|                                              |                         | ENREGISTRER               | ANIMATIONS ESTIVALES                    |
|                                              |                         | So déconnector            |                                         |
|                                              |                         | <u>Se deconnecter</u>     | RECHERCHE                               |
|                                              |                         |                           | VOTRE RECHERCHE<br>ENVOYEZ              |

Vous pouvez à partir de cet espace :

- Ajouter une association
  Modifier votre compte
  Modifier votre mot de passe

| Nom de l'association |           | Description * |                 |             |            |                      |
|----------------------|-----------|---------------|-----------------|-------------|------------|----------------------|
| Catégorie *          | CATEGORIE |               |                 |             | ਛ >        | AGENDA               |
| Adresse *            |           |               |                 |             | <b>آ ک</b> | CONTACT              |
| Code postal *        |           |               |                 |             | /          |                      |
| Ville *              |           |               |                 |             |            | DÉMARCHES            |
| Siège                |           |               |                 |             | 61         | ADMINISTRATIVES      |
| Autre contact *      |           |               |                 | h           | + \        |                      |
| Adresse *            |           | + Ajo         | outer un visuel |             | 17 >       | LOCATION DE SALLES   |
| Email                |           |               |                 |             |            | RIVE D'ARTS          |
| Email 2              |           |               |                 |             | 47         | PÔLE DE CRÉATION     |
| Téléphone            |           |               |                 |             | ~~~`       |                      |
| Téléphone 2          |           |               |                 |             | ~~~/<br>   | BAIGNADE             |
| Téléphone 3          |           |               |                 |             | $\alpha$   | CÉ L'ÉTÉ             |
| Site web             |           |               |                 |             | ~1 /       | ANIMATIONS ESTIVALES |
| Facebook             |           |               |                 |             |            |                      |
| Twitter              |           |               |                 |             | RECHER     | VOTRE RECHERCHE      |
|                      |           |               |                 |             |            | ENVOYEZ              |
|                      |           |               |                 | ENREGISTRER |            | <                    |

A vous de jouer, saisissez les infos inhérentes à votre compte.
Ajouter également un visuel
Ne pas oublier d'enregistrer

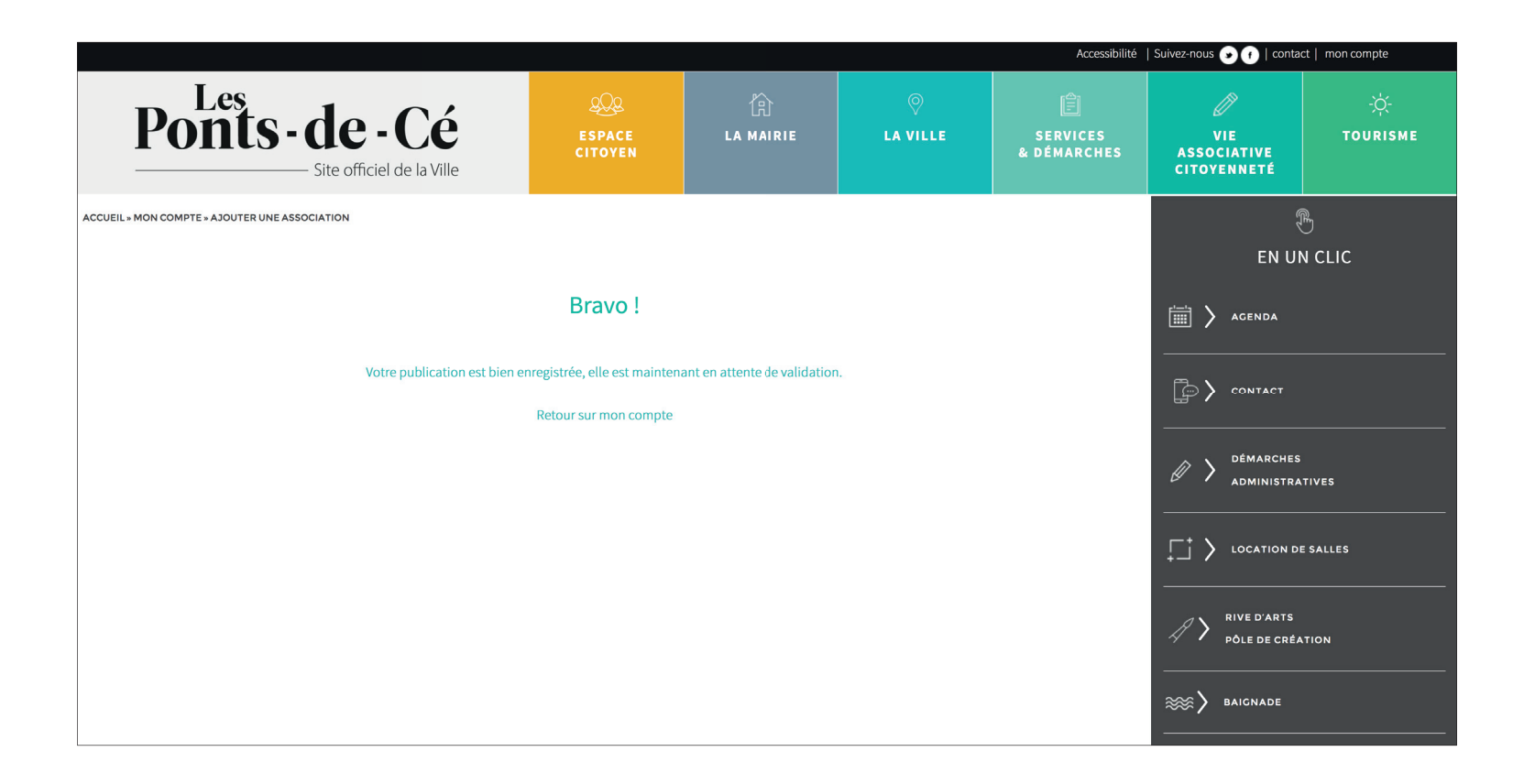

- Votre publication est enregistrée et est envoyée au service de votre mairie.
- Dès que le service valide, votre publication est en ligne.